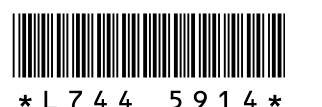

#### Новые возможности цифровой камеры **GR DIGITAL II**

Благодарим вас за покупку камеры GR DIGITAL II.

В этом буклете описаны новые функции, включенные в "Руководство по эксплуатации фотокамеры GR DIGITAL II". Номера страниц указаны для "Руководства по эксплуатации фотокамеры GR DIGITAL II".

## **1** Коррекция баланса белого в режиме съемки

Цветовой тон в режиме [Баланс белого] ( С стр. 121) можно скорректировать в сторону зеленого, пурпурного, синего или желтого. После этого даже при изменении режима баланса белого это значение будет применяться в измененном режиме баланса белого Компенсацию баланса белого можно также настроить для параметров [Настр.1/2/3/4 для ADJ] и [Кнопка настр.ф-й] в меню настройки. (🖅 "13 [Корр. ББ] для параметров [Настр.1/2/3/4 для ADJ] и [Кнопка настр.ф-й]")

#### **1** Вызовите меню съемки.

**2** Кнопкой ▼ выберите пункт [Корр. бал. белого] и нажмите на кнопку 🕨 • Откроется экран [Корр. бал. белого] с картой компенсации в левой нижней части.

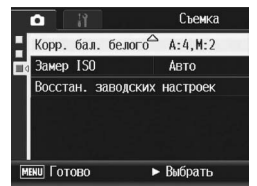

#### **3** Перемещать курсор по карте баланса белого можно с помощью кнопок **▲▼**◀▶, регулятора ADJ. или колесика.

- [G] означает зеленый (green), [A] желтый (amber), [M] — пурпурный (magenta), a [B] синий (blue). Цветовой тон изменяется в соответствии положением точки на карте.
- Положение корректировки выводится сверху над картой баланса белого.
- Для отмены компенсации баланса белого нажмите на кнопку DISP
- Для возврата к исходному цветовому тону во время корректировки нажмите на кнопку 🛍
- · Даже если нажать на спусковую кнопку на этом экране, можно сделать снимок с корректируемым балансом белого.

#### **4** Нажмите на кнопку MENU/OK.

белого] в меню воспроизведения

На экране появится значок

#### 🚺 Внимание!-

- Если для функции [Настр.1/2/3/4 для ADJ] выбрана настройка [Корр. ББ], выберите [Корр. ББ] в меню режима ADJ и нажмите кнопку MENU/OK. На экране появится карта компенсации баланса белого. Для сброса значения компенсации выберите [Сброс] в меню настройки. а затем нажмите на кнопку MENU/OK
- Если для [Кнопка настр.ф-й] выбрано [Корр. ББ], нажмите кнопку Fn (функциональную), чтобы отобразить карту компенсации баланса белого.
- Функция компенсации баланса белого недоступна, если для параметра [Настройки изобр.] выбрано значение [Ч/б] или [Ч/б (ТЕ)]
- В сюжетных программах эта функция доступна только в режиме [Видеоролик]
- В зависимости от объекта корректировка может не применяться. • Значение корректировки может отличаться от [Компенсации баланса

#### Переключение режимов съемки в режиме Мои настройки

Можно переключать режимы съемки в режиме Мои настройки (127 стр.87), не пользуясь шкалой режимов

- **1** Переведите шкалу режимов в положение МҮ1 или МҮ2. На экране появится значок режима съемки, сохраненного с помощью
  - функции [Сохран. настройки].
- **2** Вызовите меню съемки.
- 3 Кнопкой ▼ выберите [Изменить режим съемки] и нажмите на кнопку 🕨
- 4 Выберите нужное значение кнопками ▲▼.

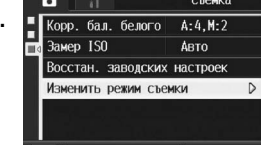

- **5** Нажмите на кнопку MENU/OK. Режим съемки переключится, и на экране появится значок выбранного режима съемки
- 🖪 Примечание

Эта настройка выводится, только если шкала режимов установлена в положение МҮ1 или МҮ2. Однако если для параметра [Сохран. настройки] выбрана сюжетная программа, пункт меню [Изменить режим съемки] не выводится, даже если выбран режим МҮ1 или МҮ2.

#### **5** Настройки, которые можно сохранить в режиме «Мои настройки»

Следующие элементы можно сохранить в [Сохран. настройки] меню настройки

Значения выдержки и диафрагмы для режима ручной экспозиции (127 стр.80)

- 🕭 Примечание
  - Сведения о задании значения [Сохран. настройки] см. на стр. 162.

# **2** Снижение уровня шума на изображении

Эта функция позволяет уменьшить уровень шума при фотосъемке.

| Возможные настройки | Описание                                                                                |
|---------------------|-----------------------------------------------------------------------------------------|
| Выкл.               | Шумоподавление не выполняется.                                                          |
| ISO 401>            | При фотосъемке шумоподавление выполняется, если<br>установлено значение ISO 401 и выше. |
| ISO 801>            | При фотосъемке шумоподавление выполняется, если<br>установлено значение ISO 801 и выше. |
| ISO 1600            | При фотосъемке шумоподавление выполняется, если<br>установлено значение ISO 1600.       |
| Вкл                 | При фотосъемке шумоподавление выполняется<br>независимо от значения ISO                 |

**1** Вызовите меню съемки.

- **2** Кнопкой **▼** выберите пункт [Шумоподавление] и нажмите на кнопку .
- **3** Выберите нужное значение кнопками ▲▼.
- 4 Нажмите на кнопку MENU/OK или ◀, а затем на кнопку MENU/OK.

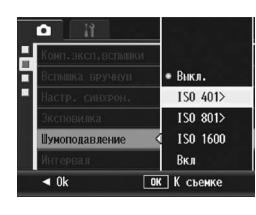

#### **3** Функция [Автокорр. диафр.] в <u>режиме приоритета</u> диафрагмы

В зависимости от выбранного значения диафрагмы изображение может оказаться переэкспонированным. В этом случае (при съемке при чрезмерном освещении) на экране появится значок [!АЭ]. Если это произошло, выберите более высокое значение диафрагмы (закройте диафрагму) или установите для параметра [Автокорр. диафр.] значение [Вкл]. Если для параметра [Автокорр. диафр.] установлено значение [Вкл], в режиме приоритета диафрагмы камера автоматически увеличит значение диафрагмы с целью достижения корректной экспозиции. (С стр. 79)

**1** Переведите шкалу режимов в положение А.

#### **2** Вызовите меню съемки.

- **3** Кнопкой ▼ выберите пункт меню [Автокорр. диафр.] и нажмите на кнопку .
- 4 Кнопками ▲▼ выберите [Вкл].
- **5** Нажмите на кнопку MENU/OK или **4**, а затем на кнопку MENU/OK.

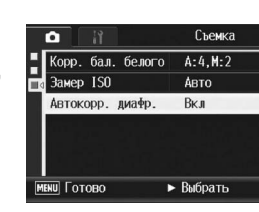

- 👌 Примечание -
- Пункт меню [Автокорр. диафр.] выводится только в том случае, если шкала режимов установлена в положение А

# 7 Функция смены объекта фокусировки

Функцию смены объекта фокусировки ( С стр. 67) теперь можно использовать не только в режиме «макро». Кроме того, функцию смены объекта фокусировки теперь можно включать не только регулятором ADJ., но и кнопкой Fn (Функция).

• Использование регулятора ADJ.: Нажимайте на регулятор ADJ., до тех пор, пока не откроется экран функции смены объекта фокусировки (крестик посередине экрана).

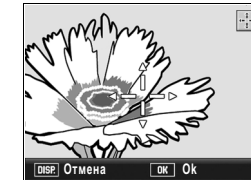

- При использовании кнопки Fn: В меню настройки задайте для параметра [Цель АФ] значение [Кнопка настр.ф-й] (🕼 стр. 165), затем нажмите кнопку Fn.
- Отобразится экран функции смены объекта фокусировки
- **2** Кнопками **▲▼**◀▶ переместите крестик на объект, на котором должна сфокусироваться камера. Нажатие кнопки DISP. Отменяет функцию смены объекта фокусировки и возвращает к

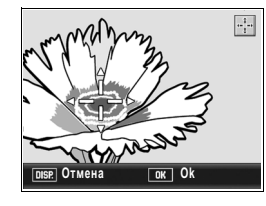

- цель фокусировки в середину экрана. **3** Нажмите на кнопку MENU/OK.
- 4 Нажмите на кнопку затвора до половины. Фотокамера сфокусируется на области, отмеченной крестиком
- **5** Плавно нажмите на спусковую кнопку до конца.
- 🖣 Примечание В сюжетной программе эта функция доступа только для макросъемки. В обычных режимах съемки ее использовать нельзя

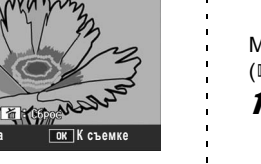

# **6** Сохр. бал. бел.

Камера позволяет выбрать, сохранять ли значение, выбранное для настройки [Компенсация баланса белого], с помощью меню [Сохран. настройки] (🕼 стр. 161).

| Возможные настройки              | Описание                                                                                                    |
|----------------------------------|----------------------------------------------------------------------------------------------------|
| Вкл                              | Сохранить значение, выбранное для настройки<br>[Компенсация баланса белого], с помощью меню<br>[Сохран. настройки].    |
| Выкл.<br>*Действует по умолчанию | Не сохранять значение, выбранное для настройки<br>[Компенсация баланса белого], с помощью меню<br>[Сохран. настройки]. |

#### **1** Вызовите меню настройки.

• Процедуру вызова этого меню см. на стр. 157.

2 Кнопками ▲▼ выберите [Сохр. бал. бел.] и нажмите на кнопку ▶.

#### **3** Выберите нужное значение кнопками **▲▼**.

4 Нажмите на кнопку MENU/OK или ◀, затем на кнопку MENU/OK.

| Инд. кнопки пит.<br>Быст. настр. в М |       |
|--------------------------------------|-------|
| Сохр. бал. бел. 🤇                    | Вкл   |
|                                      | Выкл. |
|                                      |       |
|                                      | ◀ 0k  |

#### 8 Функция быстрой настройки для режима ручной экспозиции

С помощью функции [Быст. настр. в М] в меню настройки можно автоматически задавать примерные значения диафрагмы и выдержки для режима ручной экспозиции.

| Настройки [Быст.<br>настр. в М] | Описание                                                                                                    |
|---------------------------------|----------------------------------------------------------------------------------------------------|
| Диафрагма                       | При нажатии кнопки Q/ 🖸 или Fn значение диафрагмы<br>фиксируется и автоматически устанавливается<br>правильное значение выдержки. |
| Выдержка                        | При нажатии кнопки Q/ 🖬 или Fn значение выдержки<br>фиксируется и автоматически устанавливается<br>правильное значение диафрагмы. |
| Программа                       | При нажатии кнопки Q/ 2 или Fn устанавливается правильное значение выдержки и диафрагмы.                                          |

Эту функцию можно использовать с одним из следующих значений. • Если для параметра [Кнопка зума] установлено значение [Комп. эксп.]

- (ГЭ стр. 169)
- Указанную выше операцию можно выполнить кнопкой Q/ • Если для параметра [Кнопка настр.ф-й] установлено значение [Фикс.эксп.] (🖅 стр. 165)

Указанную выше операцию можно выполнить кнопкой Fn.

🖪 Примечание-Даже с указанными выше значениями функции компенсации экспозиции и фиксации экспозиции не работают в режиме ручной экспозиции. Можно использовать только функцию [Быст. настр. в М].

#### Переведите шкалу режимов в положение М.

#### **2** Вызовите меню настройки.

• Процедуру вызова этого меню см. на стр. 157.

- **3** Чтобы использовать кнопку Q/I :: Установите для [Кнопка зума] значение [Комп. эксп.] и нажмите кнопку 4.
  - Чтобы использовать кнопку Fn: Установите для [Кнопка настр.ф-й] значение [Фикс.эксп.] и нажмите кнопку 4.

- **5** Выберите нужное значение кнопками ▲▼.
- **6** Нажмите на кнопку MENU/OK или ◀, затем на кнопку MENU/OK.
- / Если [Кнопка зума] настроена в соответствии с шагом 3. нажмите
  - Если [Кнопка настр.ф-й] настроена в соответствии с шагом 3. нажмите кнопку Fn.
- Для диафрагмы, выдержки, либо обеих функций автоматически устанавливаются правильные значения.

#### 9 Настройка интен<u>сивности ручной вспышки</u> (Вспышка вручную)

Теперь для вспышки можно выбрать режим [Вручную]. В режиме вспышки [Вручную] можно настраивать интенсивность встроенной вспышки. Можно выбрать значения [Полн.мош.] или [1/1.4], [1/2], [1/2.8], [1/4], [1/5.6], [1/8], [1/11], [1/16], [1/22], [1/32], [1/45] от максимальной интенсивности

#### Откройте меню съемки.

Процедуру вызова этого меню см. на стр. 89.

- 2 Кнопкой ▼ выберите [Вспышка вручную] и нажмите на кнопку .
- **3** Выберите нужное значение кнопками ▲▼.

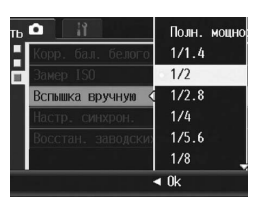

Програ

#### **3** Выберите нужное значение кнопками ▲▼.

**4** Нажмите на кнопку MENU/OK.

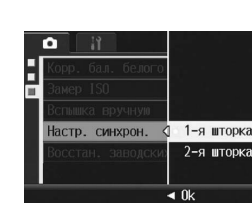

🐧 Примечание

Информацию о работе со вспышкой см. на стр. 44.

### **11** Отображение значения ISO

Если для ISO выбрано значение [Авто] или [Авто-макс.], значение ISO можно вывести на экран, нажав спусковую кнопку до половины. В некоторых случаях фактическое значение ISO может отличаться от значения на экране (например, при использовании вспышки).

#### 12 Отображение подробной информации в режиме воспроизведения

Теперь в режиме воспроизведения можно отобразить значение компенсации баланса белого и параметры изображения использованные во время съемки

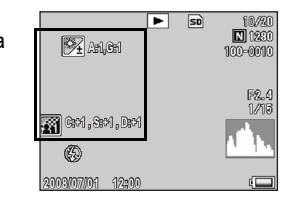

#### Нажмите на кнопку MENU/OK.

Выбранное значение появится на экране, если не установлен режим [Вручную].

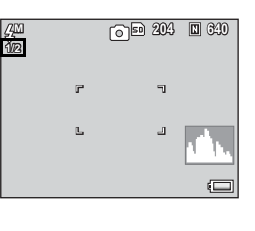

- 🐧 Примечание Значение параметра [Вспышка вручную] доступно только в режиме вспышки [Вручную]. (С стр. 44)
  - В режиме [Вручную] включается настройка [Вспышка вручную], а настройка [Комп.эксп.вспышки] отключается.
  - В некоторых случаях [Вспышка вручную] и фактическая вспышка могут незначительно различаться

#### 🚺 Внимание!-

В режиме [Вручную] сила вспышки автоматически не регулируется. Не направляйте вспышку в глаза людям (особенно детям, людям за рулем и т. п.).

#### 10 Настройка синхронизации вспышки (Настр. синхрон.)

Можно выбрать время срабатывания вспышки. Возможные значения описаны далее. На заводе-изготовителе по умолчанию устанавливается значение [1-я шторка]

| Значение   | Описание                                                                                                    |
|------------|----------------------------------------------------------------------------------------------------|
| 1-я шторка | Вспышка срабатывает сразу после начала экспонирования.<br>Выберите это значение для нормальной съемки.                                                                                                    |
| 2-я шторка | Вспышка срабатывает перед окончанием экспонирования.<br>Поскольку сначала изображение экспонируется с обычным<br>количеством света, а затем, перед окончанием экспонирования,<br>срабатывает вспышка, это значение можно использовать для<br>достижения более естественного впечатления световых следов<br>и нерезких изображений, возникающих при съемке движущихся<br>объектов с большой выдержкой. |

#### Откройте меню съемки.

• Процедуру вызова этого меню см. на стр. 89

- 2 Кнопкой ▼ выберите [Настр. синхрон.] и нажмите на кнопку
- 13 Коррекция баланса белого в режиме воспроизведения

Эта функция позволяет корректировать зеленые, пурпурные, синие и желтые тона фотографий и сохранять измененные изображения.

- Нажмите на кнопку 
   (воспроизведение).
- 2 Кнопками ▲▼◀▶ выберите файл, который нужно изменить
- **3** Нажмите на кнопку MENU/OK.
- 4 Кнопкой ▼ выберите п∨нкт [Компенсация баланса белого] и нажмите на кнопку .
  - Откроется экран [Компенсация баланса белого).
  - Если будет выбран файл, для которого компенсация баланса белого невозможна. появится сообщение об ошибке, после чего камера вернется в меню воспроизведен
- **Э** Перемещать курсор по карте баланса белого можно с помощью кнопок ▲▼◀▶, регулятора ADJ. или колесика.
- Подробнее см. пункт 3 в разделе "1 Коррекция баланса белого в режиме съемки"
- **б** Нажмите на кнопку MENU/OK.
- Во время процесса компенсации на экран будут выводиться соответствующие изображения, после чего измененное изображение будет сохранено. Исходное изображение при этом не изменится.

#### 🚺 Внимание!-

- Использовать компенсацию баланса белого можно только для фотографий, сделанных данной фотокамерой. Однако откорректировать баланс белого для фотографий формата DNG и JPEG, снятых в режиме RAW невозможно
- Невозможно применять компенсацию баланса белого к изображениям снятым в режимах "Видеоролик", "Следующие" и "Предыдущие". Для изображений, снятых в сюжетной программе [Текст] или когда для
- параметра [Настройки изобр.] выбрано значение [Ч/б] или [Ч/б (ТЕ)], эта функция не действует.
- происходит его повторное сжатие, что приводит к снижению качества изображения

#### 14 Просмотр с увеличением с помощью колесика и регулятора ADJ.

В режиме просмотра для увеличения изображений можно пользоваться не только кнопкой Q (просмотр с увеличением), но и колесиком. Кроме того, при просмотре увеличенного изображения поворотом рычага ADJ. влево или вправо можно выбирать предыдущее или следующее изображение.

- 1 Нажмите на кнопку 🕨 (воспроизведение).
  - На экране появится последнее снятое изображение
- Выберите изображение, которое нужно увеличить, кнопками ▲▼◀▶.
- **3** Нажмите на кнопку Q (просмотр с увеличением) или поверните колесико.
  - Изображение будет увеличено
- При просмотре увеличенного изображения поворотом рычага ADJ. влево или вправо можно выбирать предыдущее или следующее изображение
- 🐧 Примечание
- При повороте рычага ADJ. влево или вправо в режиме просмотра с увеличением видеоролики и снимки, сделанные в режимах "Следующие" и Предыдушие". выводятся без изменения размера.

#### 15 [Сигн.уров.] в меню [Звуковые сигналы]

Из пяти рабочих сигналов (ССС стр. 172) регулируются только сигнал уровня

- 🕭 Примечание Если попытаться выполнить недопустимую операцию, то независимо от настроек параметра [Звуковые сигналы] раздастся предупреждающий сигнал
- Вызовите меню настройки.
- 2 Кнопкой ▼ выберите пункт [Звуковые сигналы] и нажмите на кнопку ▶.
- **3** Выберите [Сигн.уров.] кнопками ▲▼.
- 4 Нажмите на кнопку MENU/OK или ◀, а затем на кнопку MENU/OK.

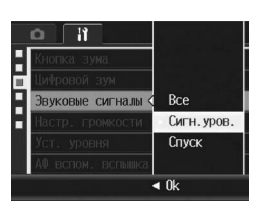

### 17 [Инт. вспыш] для параметров [Настр.1/2/3/4 для ADJ] и [Кнопка настр.ф-й]

[Инт. вспыш] можно установить для параметров [Настр. 1/2/3/4 для ADJ] (167 стр. 167) и [Кнопка настр.ф-й] (167 стр. 165).

- **1** Вызовите меню настройки.
- 2 Кнопкой ▼ выберите [Настр.1/2/3/4 для ADJ] или [Кнопка настр.ф-й] и нажмите на кнопку 🕨.
- **3** Выберите [Инт. вспыш] кнопками ▲▼.
- 4 Нажмите на кнопку MENU/OK или ◀, затем на кнопку MENU/OK.

| Кнопка настр.Ф-й < | Цель АФ    |
|--------------------|------------|
| ISO авто-макс      | Инт. вспыш |
| Сохран. настройки  | Комп. всп. |
| яркость экрана     | Эксповилка |
| Формат. (память)   | Серийная   |
| 📕 Формат. (карту)  | Зам. эксп. |
|                    | Изображ.   |

# Компенсация баланса белого ▶ Выполны

- При повторной компенсации баланса белого одного и того же изображения

### 16 [Корр. ББ] для параметров [Настр.1/2/3/4 для ADJ] и [Кнопка настр.ф-й]

[Корр. ББ] можно установить для параметров [Настр.1/2/3/4 для ADJ] (பி стр. 167) и [Кнопка настр.ф-й] (பி стр. 165).

- **1** Вызовите меню настройки.
- 2 Кнопкой ▼ выберите [Настр.1/2/3/4 для ADJ] или [Кнопка настр.ф-й] и нажмите на кнопку ▶.
- 3 Выберите [Корр. ББ] кнопками ▲▼.
- 4 Нажмите на кнопку MENU/OK или ◀, затем на кнопку MENU/OK.

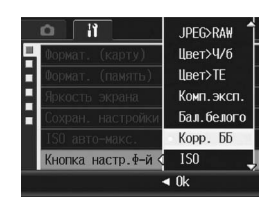

🕭 Примечание-О коррекции баланса белого после применения вышеуказанных настроек см примечание в разделе "1 Коррекция баланса белого в режиме съемки

# 18 [Вкл.]/[Выкл.] для параметра [Инд. кнопки пит.]

Сигнал индикатора кнопки питания при включении питания также настраивается. На заводе-изготовителе устанавливается значение [Вкл.] (при включении питания загорается индикатор на кнопке питания)

- **1** Вызовите меню настройки.
- 2 Кнопкой ▼ выберите [Инд. кнопки пит.] и нажмите на кнопку
- **3** РВыберите нужное значение кнопками ▲▼.
- 4 Нажмите на кнопку MENU/OK или ◀, затем на кнопку MENU/OK.

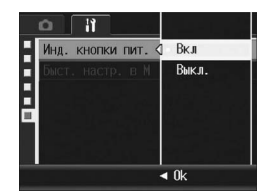

# **19** Функция TODAYS SHOTS

Отобразится количество снимков, записанных в этот день. затем фотокамера выключится

- Если дата не установлена, количество файлов отобразится как [0].
- Если дата была изменена, отобразится только то количество снимков, которое было записано после изменения даты.

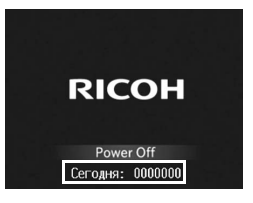

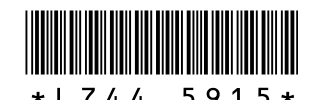

### Новые возможности цифровой камеры GR DIGITAL II

# 20 Просмотр изображений

В режиме съемки нажмите кнопку (воспроизведение), чтобы переключиться в режим воспроизведения и отобразить последний просмотренный кадр.

Выключите питание фотокамеры, затем нажмите и удерживайте кнопку к не менее одной секунды, чтобы переключиться в режим воспроизведения и отобразить последний просмотренный кадр.

#### 🕭 Примечание-----

- В следующих случаях отображается последний отснятый кадр.
  - При переключении в режим воспроизведения сразу после того, как был сделан снимок
  - При замене карты памяти

# 21 Использование режима [Макс зум одн наж] регулятора ADJ.

При нажатии регулятора ADJ. в режиме воспроизведения изображение увеличивается до определенной степени. Функция [Макс зум одн наж] в меню настройки позволяет выбрать степень увеличения: 5.7×, 9.8× или 16×.

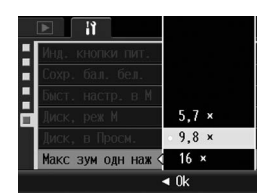

- 1 Вызовите меню настройки.
- Инопкой ▼ выберите пункт [Макс зум одн наж] и нажмите на кнопку ▶.
- **3** Выберите нужное значение кнопками ▲▼.
- 4 Нажмите на кнопку MENU/OK или ◀, затем на кнопку MENU/ OK.

🕭 Примечание-----

| максимальное увеличение зависит от формата изооражения. |                         |  |
|---------------------------------------------------------|-------------------------|--|
| Размер изображения (в пикселах)                         | Максимальное увеличение |  |
| от 2048 × 1536 до 3648 × 2736                           | 16 ×                    |  |
| 1280 × 960                                              | 6.7 ×                   |  |
| 640 × 480                                               | 3.4 ×                   |  |

 Если максимальное увеличение, допустимое для файла, меньше, чем установленное с помощью функции [Макс зум одн наж], снимки будут отображаться с максимальным увеличением, допустимым для файла.

- Выбор [Настройки2] для функции [Диск, в Просм.] в меню настройки позволяет использовать регулятор ADJ. и колесико для перемещения по увеличенному изображению. Более подробную информацию см. в разделе "23 Использование функции [Диск, в Просм.] для переключения функций регулятора ADJ. и колесика".
- При нажатии регулятор ADJ. влево или вправо отображается предыдущее или следующее изображение в режиме увеличения. Более подробную информацию см. в разделе "14 Просмотр с увеличением с помощью колесика и регулятора ADJ."

22 Использование функции [Диск, реж М] для переключения функций регулятора ADJ. и колесика

Функция [Диск, реж М] в меню настройки используется для выбора следующих функций регулятора ADJ. и колесика в режиме М.

| Параметр   | Регулятор ADJ. | Колесико  |
|------------|----------------|-----------|
| Настройки1 | Выдержка       | Диафрагма |
| Настройки2 | Диафрагма      | Выдержка  |

- **1** Вызовите меню настройки.
- Инопкой ▼ выберите пункт [Диск, реж М] и нажмите на кнопку ▶.
- З Кнопками ▲▼ выберите [Настройки1] или [Настройки2].
- 4 Нажмите на кнопку MENU/OK или ◀, затем на кнопку MENU/OK.

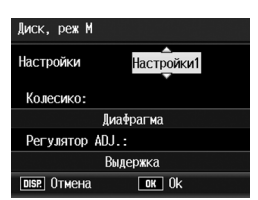

#### 23 Использование функции [Диск, в Просм.] для переключения функций регулятора ADJ. и колесика

Функция [Диск, в Просм.] в меню настройки используется для выбора следующих функций регулятора ADJ. и колесика в режиме воспроизведения.

| Параметр   | Регулятор ADJ.                                   | Колесико                                    |
|------------|--------------------------------------------------|---------------------------------------------|
| Настройки1 | Следующий/предыдущий кадр<br>в режиме увеличения | Увеличение/уменьшение                       |
| Настройки2 | Прокрутка влево/вправо в<br>режиме увеличения    | Прокрутка вверх/вниз в<br>режиме увеличения |

- **1** Вызовите меню настройки.
- Инопкой ▼ выберите пункт [Диск, в Просм.] и нажмите на кнопку ▶.
- З Кнопками ▲▼ выберите [Настройки1] или [Настройки2].
- 4 Нажмите на кнопку MENU/OK или ◀, затем на кнопку MENU/OK.

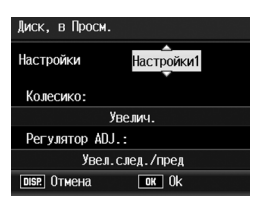